## ASPECT4 400

Releaseniveau 5.3.02

# Opdatering 127726

## Indhold

Client Denne opdatering indeholder en ny klient (build 1038). I klienten er der bla. lavet en Stepping Stone rettelse, således at man ifm. • F12 returnerer til det oprindelige billede. Fremover kan man (igen) markere en hel kolonne ved at højreklikke på kolonneoverskriften. Klienten er rettet, således at der kan linkes til pop up vinduer i en browser (f.eks. ifm. track and Trace). Det er igen muligt via Pil-til venstre at gå tilbage og rette indholdet i et felt. Drag and drop er forbedret. På løsrevne faner virkede Find og Filter funktionerne ikke. Dette er rettet. Genveje på løsrevne faner er forbedret: skift til løsreven fane sker via Alt + tab. Herefter kan genveje (på det aktuelle billede) aktiveres ved tryk på Alt. Efter indlæsning gendannes en liste over tilladte applikationer (via applikation 0690). Hvis applikationslisten var forkert (set hvis data er kopieret fra et andet miljø) kunne det betyde, at Stepping Stone links ikke blev vist. Der er lavet en rettelse, så klienten igen kan indlæses i clienttest1. Derudover indeholder den tekst til Insight Search (overskriften). Nulstil Programmerne til "Nulstil kodeord" er med i opdateringen her. kodeord Forudsætningen for at 'Nulstil kodeord' virker er: at brugeren har et release 5 defaultmiljø at brugerens e-mail adresse står angivet på bruger-id'en i appl. 0110 at der findes en kørende DocManager server i det pågældende miljø Forbedring og evt. tilretning, hvis det er oprettet forkert. Insight Search ABC Genstart på import/export fik forkert status Ved mail/ftp i meget speciel tilfælde blev filen ikke sendt 361 Mulighed for at gentilsætte triggere i appl. 0361 i forhold til ABI opsættet (holdte filer bliver sendt til restriktiv aktion = dannes når EGSERVER genstartes) Ændring ved zipning af filer DocManager

## Installationsaktiviteter FØR indlæsning

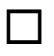

### Konsolskærm

Der skal anvendes konsolskærm ('grøn skærm') til alle de her nævnte

installations aktiviteter (ASPECT4 Client må ikke benyttes).

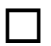

### Modtagelse af software

Sign på med user EDBGRP og udfør 'Installér ASPECT4 software' (applikation 0590). Udføres med 'Modtagelse' (option 1).

## Indlæsning

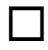

### EGSERVER eller VAP-subsystem

Subsystemet EGSERVER **skal** lukkes. Dette gøres med kommandoen: ENDSBS SBS(EGSERVER) DELAY(30) ENDSBSOPT(\*NOJOBLOG). (ved indlæsning i test er det ikke nødvendig at lukke EGSERVER, men sørg for at alt er lukket ned i testmiljøet. Når EGSERVER har været genstartet i løbet af natten, vil testmiljøet kunne bruges igen. Alternativ kan alt genstartes igen via appl. 0653)

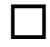

| |

## Installation

Når EGSERVER er stoppet (kontrolleres vha. WRKSBS), skal opdateringen installeres. Dette gøres i applikation 0590 'Installer ASPECT4 software'. Vælg option 2 'Install.

Husk at lave sign-off EFTER opdateringen er installeret.

## Installationsaktiviteter EFTER indlæsning

|   |  | - |
|---|--|---|
| - |  | - |
|   |  |   |
|   |  |   |
|   |  |   |

### Konverteringskørsler

Sign på igen med brugeren EDBGRP Vælg applikation 0690 'Konverteringskørsler'. Vælg system 400. Igangsæt konverteringen med F16. Det er vigtigt, at konverteringen sker i det miljø, der skal opdateres.

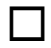

### Start EGSERVER

Subsystemet EGSERVER skal startes. På en kommandolinje bruges kommandoen STRSBS SBSD(EGSERVER). Med EGSERVER startes automatisk alle de servere, der er nævnt i applikation 0653.

(Skal der installeres andre opdateringer, som kræver at EGSERVER ikke må være startet, så vent med dette punkt til senere).

Hvis faciliteten 'Nulstil kodeord' (på sign-on billedet) skal virke, skal du kontrollere, at brugerne har et release 5 defaultmiljø samt at de har en emailadresse angivet på deres bruger-id (i applikation 0110)

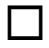

П

**DocManager** skal genstartes på de maskiner, hvor den i forvejen er installeret. (kan første gøres når EGSERVER er startet)

# Citrix/Terminalservers

Er ASPECT4 klienten installeret på en Citrix/terminalserver, skal denne opdateres via en import kommando.

På EG's deploymentside (<u>http://SERVER:1045/client/</u>) findes en fane med teksten 'Citrix'. Her ligger en vejledning i, hvordan cachen opdateres. Husk at når importkommandoen udføres, skal servernavn mv. stå præcis som i jnlp filen.

I applikation 0361 'System level' kan man via F16 'Client Oplysninger' få vist, hvilken sti, klienten kan importeres fra.

# Systemtekniske specifikationer

EA0103T1 cleares. Ifm sign-on i ASPECT4 Clienten gendannes indholdet i filen EA0103T2.

Og dataene læses ind i Clientens cache.

Med venlig hilsen EG A/S